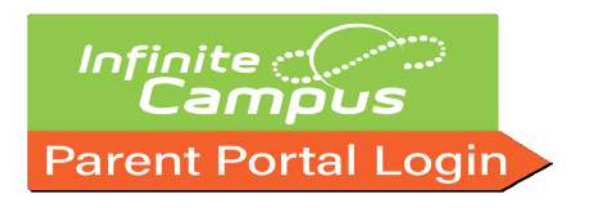

### What is Infinite Campus?

Infinite Campus, just one component of Clayton's Student Toolkit for Academic Reporting Systems (C-STARS) is a comprehensive student data management tool that allows parents, teachers, and students to communicate with one another.

The Infinite Campus Parent Portal is a key component of the Infinite Campus Student Information System, which will allow parents the opportunity to be engaged in their child(ren)'s education through direct access to grades, assignments, and teachers.

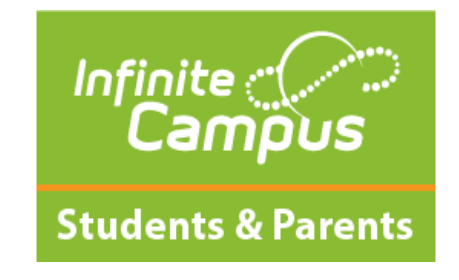

The Infinite Campus Parent Portal will assist parent(s)/guardian(s)/caregiver(s) with student withdrawals. Please find the detailed step-by-step guide below.

### 1. Log into the Parent Portal site: https://sis.clayton.k12.ga.us/campus/portal/parents/cla yton.jsp

2. Enter your Parent Portal Username and Password. If you do not have a Parent Portal account, click here Parent Portal Account to create a Username and Password.

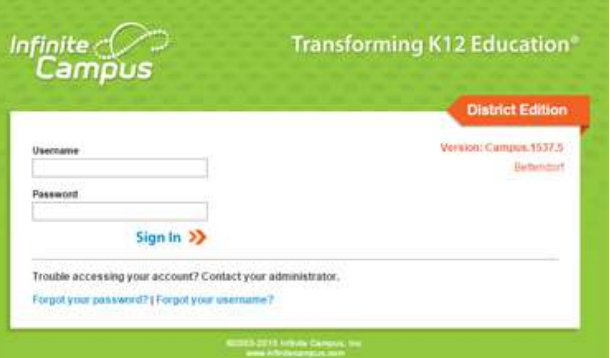

# **Parent Portal Activation Key**

- All current parents will receive an email to register
- All parents new to Clayton will receive an email within 24 hours of enrollment To register you must provide the following information Student First Name,
- Last Name
- Student Birthdate
- FCS Student ID Number Grade Level
- Alternatively, if an activation key was provided to you, please go to the following site, and select https://sis.clayton.k12.ga.us/campus/portal/parents/clayton.jsp

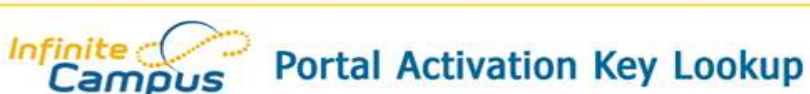

| Student Number:<br>Student SSN: |              | 999999999 (no dashes) |
|---------------------------------|--------------|-----------------------|
| Student Birthdate               | : Month: 1 🗸 | ]                     |
|                                 | Day: 1 🗸     |                       |
|                                 | Year:        | (4 Digit Year)        |

### **Infinite Campus Registration**

After completing the Campus Parent registration, you can access the Parent Portal at any time for all students in the same household.

The first time a parent signs in, a recovery email address will be requested. This is the email address that will be used if a parent forgets their username or password.

The Campus Password is the same password that was created on the

previous screen.

| New Account Security | Email          |  |
|----------------------|----------------|--|
|                      |                |  |
| Confirm New Account  | Security Email |  |
|                      |                |  |
| Enter Campus Passw   | ord            |  |
| (                    |                |  |

# **Parent Portal Reset**

https://www.youtube.com/watch?v=do5g0E5DSLk&feature=youtube

# **Infinite Campus Apps**

# **NEW Infinite Campus Apps**

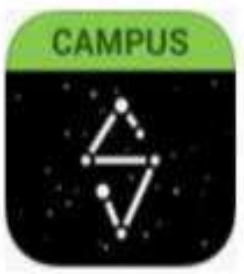

Campus Student

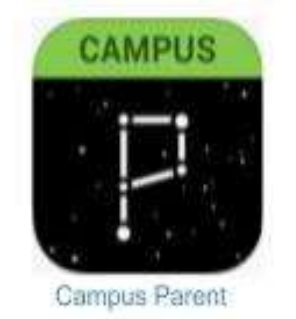

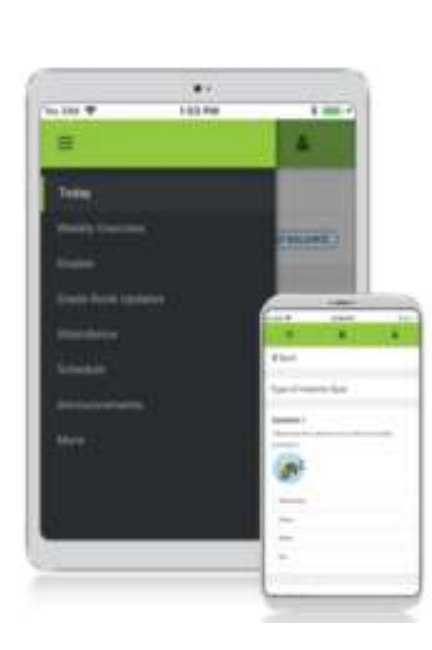

### Download the Mobile App

**Campus Student and Campus Parent** 

#### Announcements Quickly see district announcements as

they are posted.

Assignments Browse assignments by specific class or due date.

#### Attendance Review attendance events in summary and

detail form.

Grades Immediate access to grades as they are posted.

#### Schedule

Review schedule from anywhere, at any time.

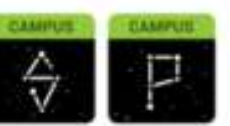

Infinite Campus Mobile Apps can be downloaded through the Apple App Store or Coxyle May Store

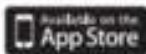

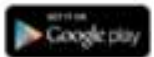

### Access Your Campus Parent Portal

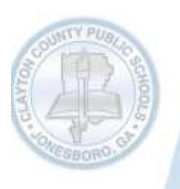

Want to get your child's assignments immediately?

Want to know due dates of classroom projects?

Want to get access to grades at anytime and anywhere?

### **Try Infinite Campus Parent Portal**

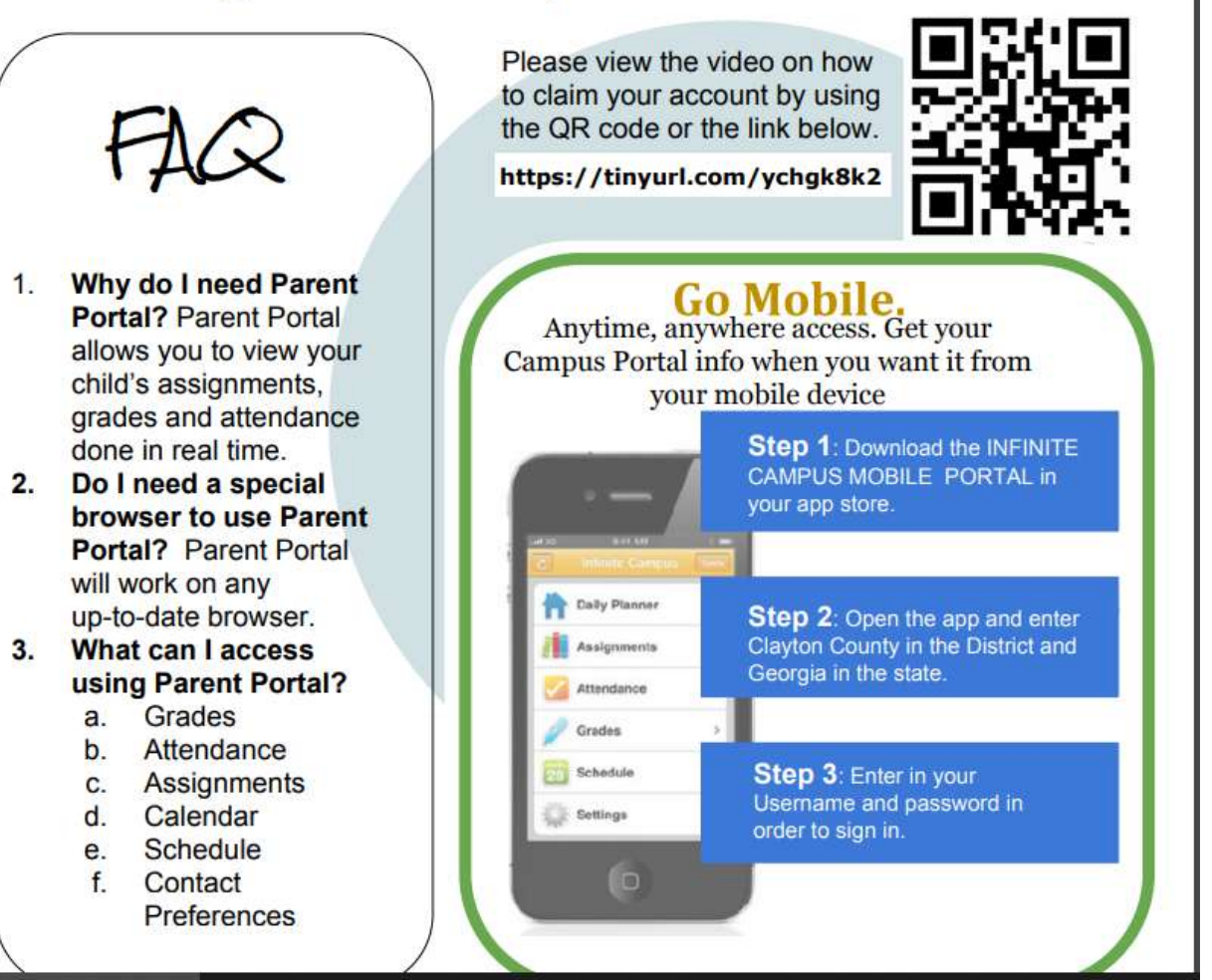

# **Existing CCPS Student**

#### EXISTING CCPS STUDENTS: How to Login to the CCPS Portal

- 1. Click HERE to access the "How Do I Login and Prevent Future Login Issues" video.
  - a. Using a Chrome browser, go to <u>my.clayton.k12.ga.us</u> OR click "CCPS Portal" from the district website. **NOTE:** All CCPS student devices should default to the CCPS Portal login landing page, upon launching the Chrome browser. However, students can practice this log in process on **any** device connected to the Internet.
  - b. Enter the student's username and click "Go". (NOTE: ALL student usernames begin with the letter "S" and a "0" zero, followed by their student ID#. Example: S0123456)
  - c. Enter the student password and click "Go".
  - Students will then be logged into the CCPS Portal. This is where students will access instructional resources.
- 2. Click HERE for instructions for connecting to Wi-Fi on a CCPS device.
- Click <u>HERE</u> to access the "Extending Learning Beyond the Classroom (ELBC): CCPS Expectations for Students and Parent Support" document.

#### Troubleshooting Tips for Logging into the CCPS Portal

| Issue                                                                                                    | Resolution                                                                                                    |
|----------------------------------------------------------------------------------------------------|----------------------------------------------------------------------------------------------------|
| My student has forgotten<br>his/her password.                                                                                                    | <ul> <li>The CCPS Portal is self-service. Students can reset their own<br/>password. Click <u>HERE</u> to access the "What Happens When I Forget<br/>My Password" video.</li> </ul>                                                                                                    |
| When my student attempts to<br>login to the CCPS Portal, the<br>error message<br>"Authentication Failed" is<br>displayed.                                                      | <ul> <li>Ensure you are entering the correct username. All student usernames begin with the letter "S" and a "0" zero, followed by their student ID#. Example: S0123456.</li> <li>Ensure you are entering the correct password. Passwords are case sensitive.</li> <li>Click <u>HERE</u> to access the "How Do I Login and Prevent Future Login Issues"</li> </ul>                                     |
| On my family's personal<br>device(s), I am certain my<br>student is using the correct<br>username and password.<br>The "Authentication Failed"<br>error message still appears. | <ul> <li>This may be due to the computer having cached another user's<br/>information. Clear the browser history/cache (Ctrl+Shift+Delete or<br/>Command+Shift+Delete) and attempt to log in again. Additionally,<br/>ensure another user is not logged into the browser. Using a browser's<br/>incognito mode is a good practice when multiple children are sharing<br/>a personal device.</li> </ul> |
| My student does not<br>remember the answers to<br>his/her challenge questions.                                                                                                 | The student's account will have to be reset. Please contact the student's teacher <b>between July 28, 2020 and August 6, 2020</b> . Teachers will submit a ticket on the student's behalf. Once the student's account has been reset, the student must complete the claim process.                                                                                                    |

# **New Students CCPS**

#### \*\*\*Students NEW to CCPS\*\*\*

#### Welcome to CCPS!

24 hours after students are entered into Infinite Campus, they will be able to claim their CCPS account, in order to access instructional materials and to communicate with teachers.

#### What do I need to claim my child(ren)'s account?

You will need your child(ren)'s lastname, firstname, and student ID#, exactly as the information appears in Infinite Campus.

#### How does my student claim his/her account?

- Please click <u>HERE</u> to access the "Claiming Your Account in the CCPS Portal 2020-21" video.
- Students must complete the entire claim process in order to be able to log into the CCPS Portal.
- Do not use the browser's back button during the claim process.
- Steps for claiming an account
  - a. Have the student go to my.clayton.k12.ga.us.
  - b. Have the student click "Claim my Account".
  - c. Have the student enter lastname, firstname, and their ID#. Note: this information MUST be entered exactly as it appears in Infinite Campus. ID# does NOT include the letter "S". The "S" becomes a part of a student's username.
  - d. Have the student click "Next".
  - e. Have the student create a password. Note: Passwords cannot be reused and they must be at least 8 characters long.
  - Have the student re-enter the new password.
  - g. Have the student click "Next".
  - h. Have the student answer only THREE challenge questions. Reminder, students will need to remember these answers in order to reset their password in the future.
  - i. Have the student click "Next". This completes the claim process. You can not follow the instructions on page 1 of this document for logging into the CCPS account.

#### What do I need to do if I am unable to claim my child(ren)'s account?

#### Troubleshooting Tips for Claiming a CCPS Portal Account

#### I received a message "The Claim Account Operation Failed."

You received this message because the information you entered does not match what is in Infinite Campus. Please make sure that you have entered the student's first name, last name, and student ID **exactly** as it appears in Infinite Campus.

#### I double-checked to make sure that I entered my information exactly how it appears in Infinite Campus. Is there anything else I can do?

Clear the browser history/cache (Ctrl+Shift+Delete) and attempt the claim process again. Additionally, ensure another user is not logged into the browser. Using a browser's incognito mode is a good practice when multiple children are sharing a personal device.

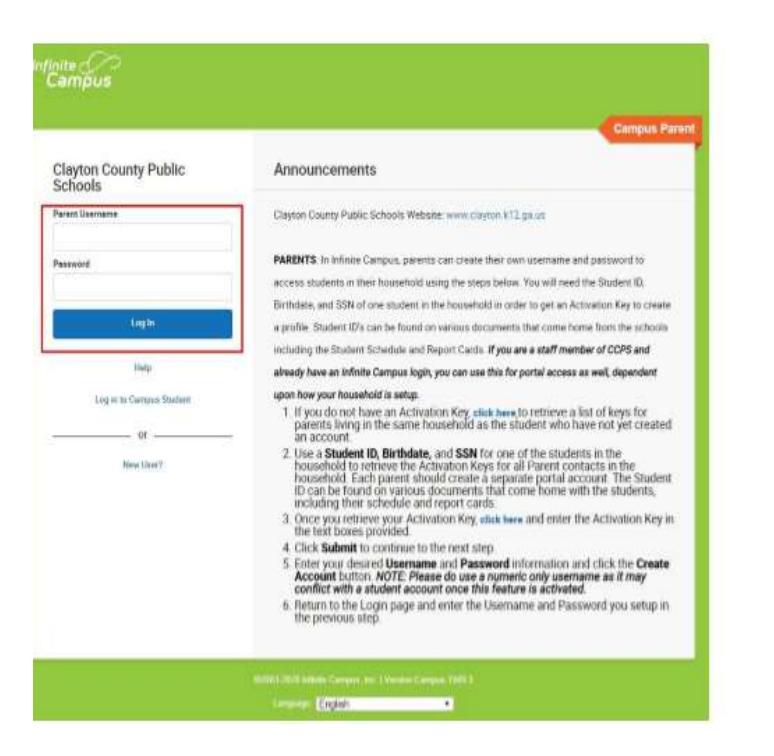

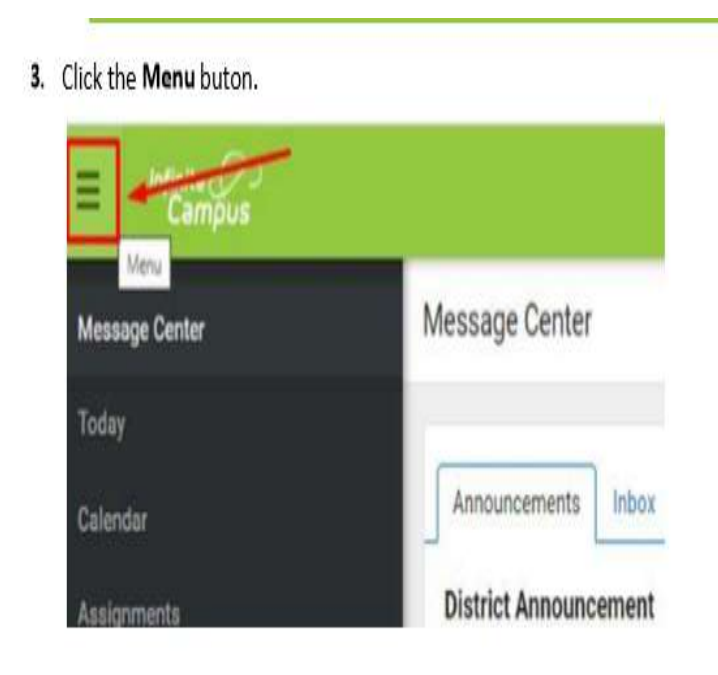

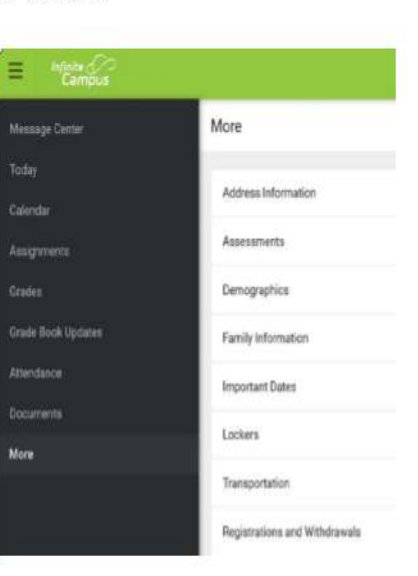

6.

Once entered into Online Registration and you have the **Demographics** tab selected - **Identify which type of application being completed today: Withdrawal, Transfer, Re-verification.** Complete ALL fields in application and click NEXT to move through application. Submit once application is completed and documents uploaded.

#### 5.

Select Registrations and Withdrawals. Then click the either **Re-verifications**, **Withdrawals**, **Transfers** or **Click New Student Registration** (Students who have never been enrolled at any CCPS school)

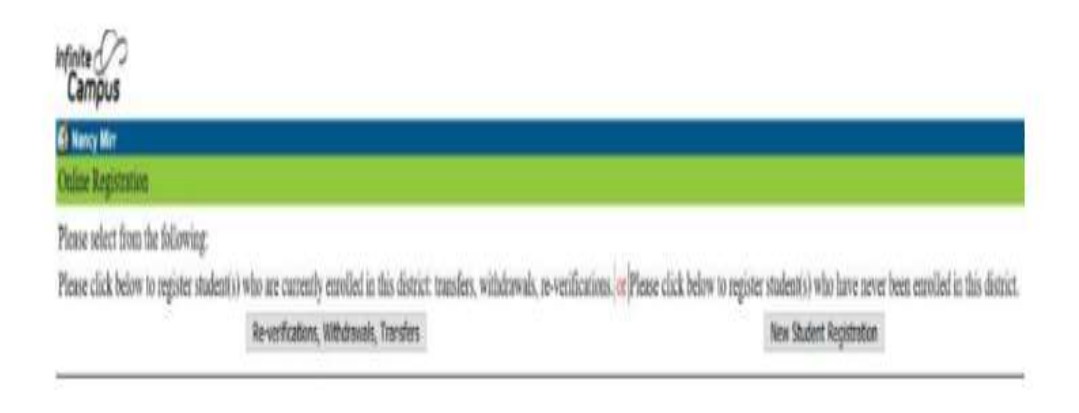

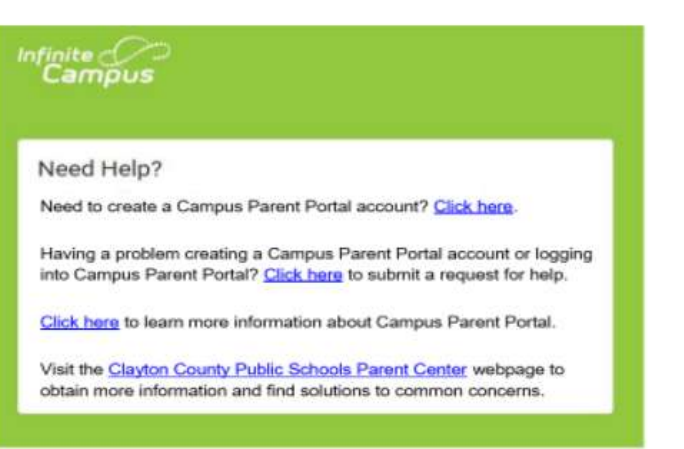

#### 4. Click More.

# Inside of Infinite Campus/Navigation

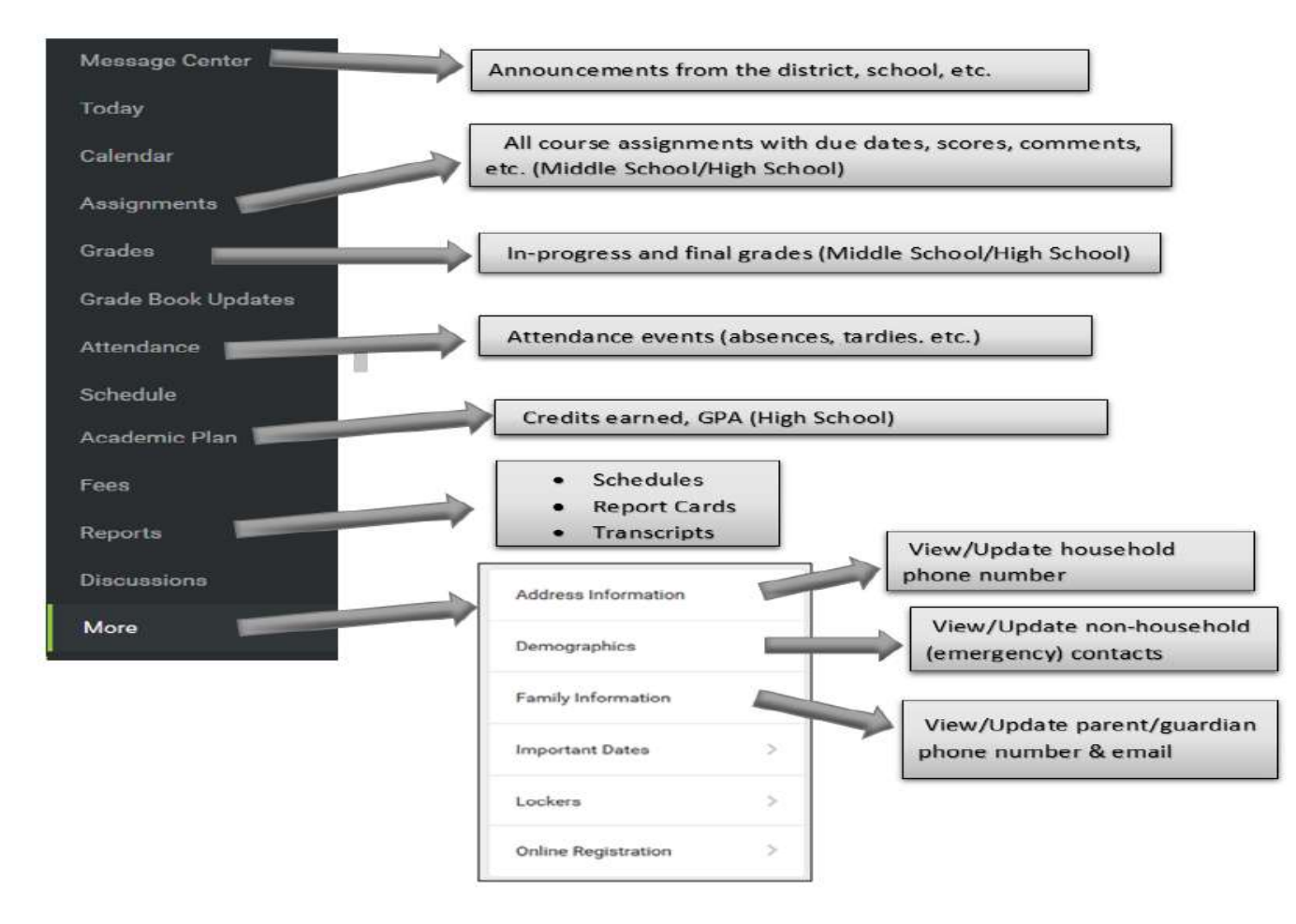

### Notification/Account Settings Access account settings by clicking on the person icon and selecting "Settings"

Contact Preferences Manage your contact preference by selecting the desired language, when you receive messages, and how you receive that message (phone call, email, or text message). Possible messages can be sent regarding priority, general information, attendance, teacher communication, behavior, and emergency Review existing contact information (phone numbers and email addresses). If changes are required, contact your student's school. (Only one school needs to be contacted to change the information for multiple students.) Mark your desired Messenger Preferences.

#### **Contact Preferences**

Manage your contact preference by selecting the desired language and when you receive message, and how you receive that message (phone call, email, or text message). If your school has turned on certain options, you may be able to modify your phone numbers and email addresses.

From the User Menu, select Settings, then select Contact Preference. Review existing contact information (phone numbers and email addresses), enter any updates, and mark your desired Messenger Preferences. When phone and email changes are made, an email notification acknowledging the change is sent to the individual, alerting them to changes they may not have made.

| tings                 |                                                                                                    |                                                        |                                |
|-----------------------|----------------------------------------------------------------------------------------------------|--------------------------------------------------------|--------------------------------|
|                       |                                                                                                    |                                                        |                                |
| ocount Settings       | ž.                                                                                                    |                                                        |                                |
| ontact Preferences    | >                                                                                                    |                                                        |                                |
| urrent Devices        | Contact Preferences                                                                                                    |                                                        |                                |
| lotification Settings | Cell Phone<br>(555)555-1234x                                                                                                    |                                                        |                                |
|                       | Work Phone ()                                                                                                    |                                                        |                                |
|                       | Other Phone                                                                                                    |                                                        |                                |
|                       | Email Address                                                                                                    |                                                        |                                |
|                       | CampusParent@fakemail.com                                                                                                    |                                                        |                                |
|                       | Secondary Email Address                                                                                                    |                                                        |                                |
|                       | user@example.com                                                                                                    |                                                        |                                |
|                       | Your datk it may send some communications in languages other than English. If yo preferred language. US English                                                                         | au prefer to be contacted in a different               | Tariguage, please specify your |
|                       | Message Preferences                                                                                                    |                                                        |                                |
|                       | For each notification type, aelect how you prefer to receive messages by checking V                                                                                                    | loice, Text (BMS), or Email.                           |                                |
|                       | If the Text (SMII) option is enabled, measage and data rates may apply. Charges an<br>carrier to sand and receive text messages. To opt out, undreck the Text (SMS) box-<br>Phone Email | e dependent on your service plan, whis<br>at any time. | ih may indude fees from your   |
|                       | BACH (SMITH) HOUSEHOLD HOUSEHOLD PHONE                                                                                                    |                                                        |                                |
|                       | (\$\$\$)\$55-1876                                                                                                    | THE STREET                                             | (LAT INTEL                     |
|                       | Priority                                                                                                    |                                                        |                                |
|                       | Attaches .                                                                                                    |                                                        |                                |
|                       | Attendance                                                                                                    | -                                                      |                                |
|                       | Attendance<br>General                                                                                                    |                                                        |                                |
|                       | Attendance<br>General<br>Teacher<br>Behavor Messenger                                                                                                    |                                                        |                                |
|                       | Attendance<br>General<br>Teacher<br>Behavior Messenger<br>Emergency                                                                                                    |                                                        |                                |
|                       | Attendance<br>General<br>Teacher<br>Behavior Messenger<br>Emergency<br>Food Service                                                                                                    | 2<br>2<br>2<br>2<br>2                                  |                                |

#### Adding or Deleting Contacts for your Student

- Log into your Parent Portal account using your user ID and password.
- 2. Choose Demographics tab
- Either "add contact" at the bottom of the page or delete/edit an existing contact here

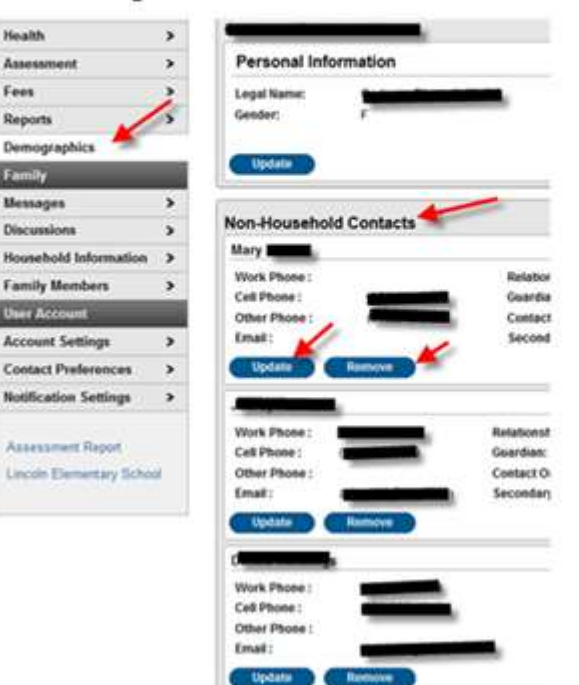

## By Clicking More The tab displays the following: • Transportation

information including buses Meal Benefits – Application for free/reduced lunch Quick Links From the "More" tab, these are useful links that Clayton County Schools have determined maybe useful.

| E Infinite Campus   |                                                                                                    | Infinite Campus     |                                  |   |
|---------------------|----------------------------------------------------------------------------------------------------|---------------------|----------------------------------|---|
| Parent 🔻            | Message Center                                                                                                    | Message Center      | More                             |   |
| Message Center      |                                                                                                    |                     |                                  |   |
| Today               | Announcements Inbox                                                                                                    | loday               | Address Information              | > |
| Calendar            | District Announcement                                                                                                    | Calendar            |                                  |   |
| Assignments         | 02/11/2019                                                                                                    | Assignments         | Assessments                      | > |
| Grades              | Apply for Free & Reduced School Meal Program<br>To apply online, click <u>Online Meal Applications</u> .                                                                                                    | Grades              | Health                           | > |
| Grade Book Updates  | Email Rikki Torian at Rikki.Torian@leusd.k12.ca.us or telephone (951) 253-7020 during regular business hours for more<br>information.                                                                                                    | Grade Book Lindates |                                  |   |
| Attendance          | 2019-20 Online Registration Annual Update - Includes Adding a New Student                                                                                                    |                     | Important Dates                  | > |
| Schedule            | At this time, you may log into the portal to complete your 2019-20 <b>Online Registration</b> Annual Update. The link for the Online<br>Registration can be found at the lower left corner of the navigation menu. You will be able to complete the annual update for | Attendance          | Lockers                          | > |
| Responsive Schedule | any currently enrolled students and add any new students to the same application, if applicable.                                                                                                    | Schedule            | Cofetaria Palanca                |   |
| Academic Plan       | Student accounts cannot be used to Access Online Registration, a parent account is required.                                                                                                    | Academic Plan       | Galetena Dalance                 | × |
| Fees                | Click here to access Online Registration                                                                                                    | Fees                | Online Registration PARENTS ONLY | > |
| Reports             | Click "More"                                                                                                    | Documents           |                                  |   |
| Discussions         |                                                                                                    |                     |                                  |   |
| More                |                                                                                                    | More 1              |                                  |   |

The Message Center includes announcements that are posted by the school or district level. Click Show More to display additional text for longer announcements. The Inbox displays messages sent to the parent, including those from teachers.

|                    |                                                                                                    | Campus                  | Portal SELECT A STUDENT +                                                            |                                             |                                        |                                         |                                  | Welcome                   | Cody Churchil                                                                                                    |
|--------------------|----------------------------------------------------------------------------------------------------|-------------------------|--------------------------------------------------------------------------------------|---------------------------------------------|----------------------------------------|-----------------------------------------|----------------------------------|---------------------------|----------------------------------------------------------------------------------------------------|
| Message Center     | Message Center                                                                                                    | 6                       |                                                                                      |                                             |                                        |                                         |                                  |                           | Campus                                                                                                    |
| Today              |                                                                                                    | Family                  | Message Contact Preferences                                                          |                                             |                                        |                                         |                                  |                           |                                                                                                    |
| localy             |                                                                                                    | Household Information   | Email Address                                                                        |                                             |                                        |                                         |                                  |                           |                                                                                                    |
| Calendar           | Announcements Inbox                                                                                                    | Family Members >        | Secondary Frail Address                                                              | _                                           |                                        |                                         |                                  |                           |                                                                                                    |
|                    |                                                                                                    | Calender >              |                                                                                      |                                             |                                        |                                         |                                  |                           |                                                                                                    |
| Assignments        |                                                                                                    | Pees >                  | Instructions                                                                         |                                             |                                        |                                         |                                  |                           |                                                                                                    |
|                    | District Announcement                                                                                                    | Food Service >          | For each type of message (Emergency, Atle                                            | indance, Behavior                           | General Notificatio                    | on, Priority Notifica                   | on, Teacher) select how y        | ou profer to racoive that | nerrige.                                                                                                    |
| Grades             | 07/15/2019                                                                                                    | To Do List >            | To change or add a phone number you will r                                           | we than one douk:<br>wed to contact yo      | e school's administ                    | taive of cen.                           |                                  |                           |                                                                                                    |
| 0                  |                                                                                                    | User Account            | Peace check the Text(SMS) check box if y<br>+ I Text (SMS) cotice is enabled message | oa woold like to ree<br>r and data rates ra | eive text message<br>av apply. Charges | is sent by the scho<br>are decendent on | s.<br>our service slan which the | v include fees from vour  | arrier to cond and receive these                                                                                                    |
| Grade Book Updates | To make a payment, please navigate to the 'More' tab in the Parent Portal and select 'Payments Fees and Lunch' to access the | Account Management >    | Mext (SMS) messages.<br>• To opt out uncheck the level (SMS) box a                   | uryaine.                                    |                                        |                                         |                                  |                           |                                                                                                    |
| Attendance         | RevTrak web store.                                                                                                    | Constant Prototellandes | For support contact your denict                                                      |                                             |                                        |                                         |                                  |                           |                                                                                                    |
|                    |                                                                                                    |                         |                                                                                      | 1                                           | Emergency Att                          | enciance Beha                           | for General Notificati           | on Priority Notificati    | an Tepcher                                                                                                    |
| Schedule           |                                                                                                    |                         | Household Phone                                                                      | Voice<br>Tous (Chain)                       | 0                                      | 0 0                                     | 0                                | 0                         |                                                                                                    |
|                    | District Announcement                                                                                                    |                         | Cel Prone                                                                            | Voice                                       | 3                                      | 0 0                                     | 8                                | 3                         |                                                                                                    |
| Academic Plan      | 07/01/2019                                                                                                    |                         |                                                                                      | Text (SMS)                                  | ۲                                      | 0 0                                     | 3                                | ø                         |                                                                                                    |
|                    | FREQUENTLY USED PARENT LINKS                                                                                                 |                         | Work Phone                                                                           | Voice                                       | 0                                      | 0 0                                     | 0                                | 0                         |                                                                                                    |
| Food Service       | TRANSPORTATION                                                                                                    |                         | Other Phone                                                                          | Text (SMS)<br>Voce                          | 0                                      | 0 0                                     |                                  | 0                         |                                                                                                    |
|                    | Ride 360 Parent Website                                                                                                    |                         |                                                                                      | Text (SMS)                                  | 0                                      | 6 6                                     | 8                                | 0                         |                                                                                                    |
| Fees               | Step-by-Step Guide for Ride 360 Parent App Quick Guide to Ride 360 Parent App                                                |                         | Enal                                                                                 |                                             | 8                                      | 8 8                                     | ۲                                | 8                         |                                                                                                    |
| Penorte            | Step-by-Step Guide for Ride 360 Website Quick Guide to Ride 360 Website                                                      |                         | Secondary Erral                                                                      |                                             | 0                                      | 6                                       | 0                                | - Q                       | 0                                                                                                    |
| Reports            | Request for Paid Transportation (Uctober 1 or later)                                                                         |                         |                                                                                      | in Street and                               | New House Parallels - 3                | in the later                            |                                  |                           | and the set of the set of the set |
| Discussions        | Request for Alternate transportation                                                                                         |                         | language.                                                                            | n in in in groupes o                        | en narmigañ i                          | 100 prote 10 pe 1                       | a acado n a a const 6091         | who have a start A Aore   | and a second                                                                                                    |
|                    | CALENDAR AND STUDENT HANDBOOK                                                                                                |                         | Preferred Language US English 1                                                      |                                             |                                        |                                         |                                  |                           |                                                                                                    |
| More               | Click here to view District and School Calendars. (Select the desired school.)                                               |                         | Bree                                                                                 |                                             |                                        |                                         |                                  |                           |                                                                                                    |
|                    | Click here to review the Student Handbook                                                                                    |                         |                                                                                      |                                             |                                        |                                         |                                  |                           |                                                                                                    |
|                    |                                                                                                    |                         |                                                                                      |                                             |                                        |                                         |                                  |                           |                                                                                                    |
|                    | INFINITE CAMPUS APP - District is Barrington CU School Dist 220                                                              |                         |                                                                                      |                                             |                                        |                                         |                                  |                           |                                                                                                    |
|                    |                                                                                                    |                         |                                                                                      |                                             |                                        |                                         |                                  |                           |                                                                                                    |

The Message Center includes announcements that are posted by the school or district level. Click Show More to display additional text for longer announcements. The Inbox displays messages sent to the parent, including those from teachers

| Today              | Message Center                                                          |
|--------------------|-------------------------------------------------------------------------|
| Calendar           |                                                                         |
| Assignments        | Announcements Inbox Surveys (1 new)                                     |
| Grades             | Student Culture Survey Secondary - Spring 2020 NEW<br>Start: 03/02/2020 |
| Grade Book Updates | Due: 05/21/2020                                                         |
| Attendance         |                                                                         |
| Schedule           |                                                                         |
| Academic Plan      |                                                                         |
| Reports            |                                                                         |
| Message Center     |                                                                         |

The Today view shows the selected student's schedule for the current day and any assignments due today or tomorrow. The schedule shows the courses, time of day, teachers name and room number.

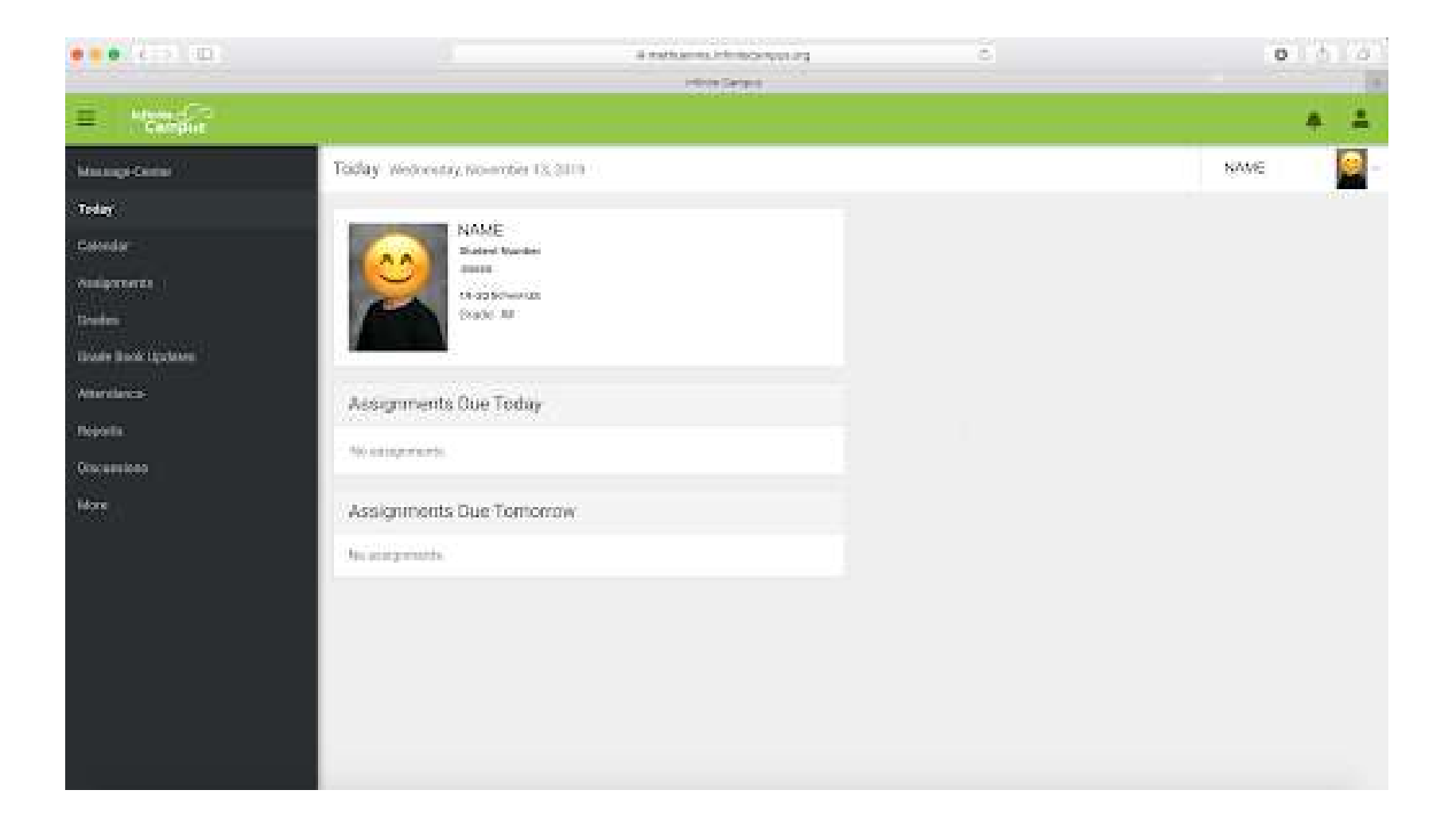

The Weekly View filters the Calendar to show a student's assignments and scores for a week. Assignments display for the calendar day on which they are Due. All flagged assignments (i.e. missing), scored assignments with points possible can be seen from this default view.

To view any notifications or messages, select the bell 2 To review account settings, select the person icon. When on the web, Campus Parent Portal, the icon will collapse the information on the left side of the screen. o When using the mobile app, this icon will show the menu options. Select the desired student (if you have more than one)

| Infinite<br>Campus           |                                                | P           | 2     |
|------------------------------|------------------------------------------------|-------------|-------|
| 🗐 Parent 🔻                   | Weekly Overview                                | Andrew Stud | ent 👻 |
| Announcements<br>Today       | This Week 03/19-03/23                          | < 0         | >     |
| Weekly Overview              | Monday 03/19<br>TKAM Character Worksheet       | 9/10        | >     |
| Grades<br>Grade Book Updates | Tuesday 03/20 TODAY                            | (90%)       |       |
| Attendance                   | Ch3 pg 145-7, #s 2, 4, 8, 12<br>Pre-Calculus A |             | >     |
| Schedule                     |                                                |             |       |

The Campus Parent Portal

The Grades tool shows all the grades earned by the selected student for all tasks. Term grades are posted in bold, with In Progress grades indicated as "In-progress."

| student       | t<br>17.4<br>Stuc<br>Grav         | Jane Do<br>18 General Ray Da<br>dent Number:<br>de: 06 | S Widdle                    | leicome Pat   | ent       | Infinite Concernant  |
|---------------|-----------------------------------|--------------------------------------------------------|-----------------------------|---------------|-----------|----------------------|
|               |                                   | Gra                                                    | des                         |               |           |                      |
| Click the     | endar                             | > Grad                                                 | tes By Course               |               |           |                      |
| "Grados" link | nedule                            | >                                                      |                             | 11.00         |           |                      |
| Grades link   | sponsive Schedule                 | >                                                      | Collapse All                | In-Progre     | ss Grade  | Final Grade          |
| here          | endance                           | >                                                      |                             |               |           | Green boxes show     |
|               | Grades                            |                                                        | AUSTINIZE SHAPE EARIN SET 0 |               |           | grades at the time o |
| I             | Reports                           | >                                                      | Conduct a                   | nd Behavior   | 51        | progress reporting   |
|               | Family                            |                                                        |                             | Homework      |           |                      |
|               | Messages                          | >                                                      |                             | Timeliness    |           | //                   |
|               | Discussions                       | >                                                      |                             | Work Habits   |           |                      |
|               | Household Information             | · >                                                    | Progress Grad               | e 1 - August  | 97.00% 97 |                      |
|               | User Account                      |                                                        | Progress Grade              | 2 - October   |           | Yellow boxe          |
|               | Account Settings                  | >                                                      | Progress Grade 3            | - November    |           | show the curre       |
|               | Contact Preferences               | >                                                      | Progress Grade              | 4 - February  |           | average              |
|               | Notification Settings             | >                                                      | Progress Grad               | se 5 - March  |           | average.             |
|               |                                   |                                                        | Progress Gr                 | ade 6 - April |           |                      |
|               | SLDS Portai                       |                                                        | Sem 1 Cou                   | rse Average   | 97.00% 97 |                      |
|               | General Ray Davis Middl<br>School | 12                                                     | Sem 1                       | Exam Score    |           |                      |
|               |                                   |                                                        | Sem 1 Co                    | ourse Grade   |           |                      |
|               |                                   |                                                        | Sem 2 Cour                  | rse Average   |           |                      |
|               |                                   |                                                        | Sem 2                       | Exam Score    |           |                      |
|               |                                   |                                                        | Sem 2 Co                    | ourse Grade   |           |                      |

The Grades tool shows all the grades earned by the selected student for all tasks. Term grades are posted in bold, with In Progress grades indicated as "In-progress."

**Gradebook Update Grade Book Updates lists all of the assignments that have been scored or updated in the last 8 days.** 

| 1:46                                    |       | <del>?</del> I               |      |
|-----------------------------------------|-------|------------------------------|------|
| =                                       | ٠     | *                            |      |
| Grades                                  |       | Dylan V.                     | 2    |
| All Terms Q1<br>Term Q4 (03/30 - 05/26) | Q2 Q3 | Q4<br>Setting                | is 🗸 |
| Cumulative GPA: 3.72                    |       |                              |      |
| Chemistry B                             |       | -                            | -    |
| Mid Term Progress                       |       | A-<br>(92%)                  |      |
| Term Grade                              |       | A-<br>(92%)                  |      |
| Final Grade                             |       | A-<br>(93.5%)<br>In-progress | > :  |
| English 11                              |       | -                            | -    |
| Mid Term Progress                       |       |                              |      |
| Term Grade                              |       | B+<br>(88%)                  | > -  |
| Final Grade                             |       | A-<br>(91.5%)<br>in-progress | 5    |
| Integrated Math III                     |       | -                            | -    |
| Mid Term Progress                       |       | B+<br>(89%)                  |      |
|                                         |       | B+                           |      |

| 11-121                                                                                        | lewton High School | w                                  |                       |      |               | -     | and a start |
|-----------------------------------------------------------------------------------------------|--------------------|------------------------------------|-----------------------|------|---------------|-------|-------------|
| Student N<br>Grade: 10                                                                        | lumber: 14         |                                    |                       |      |               | 10    | Campu       |
| Damian                                                                                        | Grades             |                                    |                       |      |               |       |             |
| Course Registration:<br>12-13 Newton Senior High >                                            | Recently Grad      | led Assignments                    |                       |      |               |       |             |
| Schoo                                                                                         | Posted             | Course                             | Assignment            |      | Score         | Total | Percent     |
| Calendal >                                                                                    | 1 hour ago         | 1065 - Pottery 3                   | Clay Manipulation     |      | 92            | 100   | 92.0%       |
| schedule >                                                                                    | 8 days ago         | 1100 - Jewelry 2                   | assignment 1          |      | 50            | 100   | 50.0%       |
| Attendance >                                                                                  | 8 days ago         | 1060 - Pottery 2                   | Missing flag *Missing |      | 0             | 100   | 0.0%        |
| Grades                                                                                        |                    |                                    |                       |      |               |       |             |
| Behavior >                                                                                    | Grades By Co       | ourse                              |                       |      |               |       |             |
| ieaith >                                                                                      |                    |                                    |                       |      |               |       |             |
| Assessment >                                                                                  | Quarters           | Full Year                          |                       |      |               |       |             |
| Fees >                                                                                        | Expand Al          | Collapse All                       |                       |      | In-Progress G | rade  | Final Grade |
| To Do List >                                                                                  |                    |                                    |                       |      | <u>N9</u>     | 2010  | 1           |
| Reports >                                                                                     | 5812-1             | Ath Strngth & Cndtng - Godfredsen, | Ihomas                |      |               |       |             |
| Family                                                                                        | 2390-5             | English II W - Moran, Michael      |                       |      |               |       |             |
| Messages >                                                                                    |                    |                                    |                       |      |               |       |             |
| Household Information >                                                                       | * 3490-4           | Foods Ntrtn 2 - Thomas, Beverly    |                       |      |               |       |             |
| Family Members >                                                                              |                    |                                    |                       |      |               |       |             |
| Calendar >                                                                                    | * 🖙 1100           | 0-1 Jewelry 2 - Lengeling, Laura   |                       |      |               |       |             |
|                                                                                               | * 🕮 1080           | 1 Pottery 2 - DenHarloo, Ruth      |                       |      |               |       |             |
| To Do List >                                                                                  | 1000               | er energie en en en egi (del       |                       | 12.0 | (13)          |       |             |
| To Do List >                                                                                  |                    |                                    |                       | Q1   | Q2 (          | 53    | Q4          |
| To Do List ><br>User Account<br>Account Management >                                          |                    |                                    | Final Orada           |      |               |       |             |
| To Do List ><br>User Account<br>Account Management ><br>Contact Preferences >                 |                    |                                    | Final Grade           |      |               |       |             |
| To Do List ><br>Jsor Account<br>Account Management ><br>Contact Preferences ><br>Access Log > | · - 1065           | i-2 Pottery 3 - DenHarlog, Ruth    | Final Grade           |      |               |       |             |
| To Do List ><br>User Account<br>Account Management ><br>Contact Preferences ><br>Access Log > | * 🕾 1065           | i-2 Pottery 3 - DenHarlog, Ruth    | Final Grade           | 01   |               | 13    | 04          |

The Calendar displays data for Assignments, Schedule, and Attendance. Dots below dates have data. Attendance The Attendance tool lists the absences and tardies for those periods that took attendance.

Navigate between terms using the options at the top. To view details, click on a specific period. On the detail view, absences and tardies are divided by type (excused, unexcused, exempt, or unknown), with all absences and tardies listed below.

|                                          | ote al Hojh<br>oderet Hum<br>ader 12 | School 2404 11<br>der; 153186363                                                                                                    |                   |                    | f Derkone Resarent Först<br>1 Finnt Ramen<br>Endy<br>Mekter Ramet | " Carel Harrier<br>Care<br>Sattler |                                     |                         |                                                                                                    |
|------------------------------------------|--------------------------------------|----------------------------------------------------------------------------------------------------|-------------------|--------------------|-------------------------------------------------------------------|------------------------------------|-------------------------------------|-------------------------|----------------------------------------------------------------------------------------------------|
| indy.                                    |                                      | Demographics                                                                                                    |                   |                    | Alve                                                              | Hards and Barth                    | 8                                   |                         |                                                                                                    |
| denta                                    | •                                    | Endly down 1 and                                                                                                    | 2                 |                    | Female w                                                          | 00/00/1004                         |                                     |                         |                                                                                                    |
| deala                                    | <b>.</b> (9)                         | Emily Anne Lank                                                                                                    | •                 |                    | Social Security Bundlet:                                          | 10000000                           |                                     |                         |                                                                                                    |
| Newlance                                 | 3                                    | Personal Infor                                                                                                    | mation            | 10000000000        | 222 - 22 - 2223                                                   | 72000572                           | Attendance                          |                         |                                                                                                    |
| lumin .                                  |                                      | Legal Nature                                                                                                    | Entry Alive Late  | Date of Dirth:     | In the individual Pierpanic Latino ?                              | Revens:                            | Auenoance                           |                         |                                                                                                    |
| offi                                     | 5                                    | Gender:<br>Local Consellor                                                                                                    | 773.23.2777       | Reparts Caterio:   | AL DUCK                                                           | Elsen                              | Test Adentarice                     | Commission of           |                                                                                                    |
| sessment                                 | >                                    |                                                                                                    |                   | 0.3745.0           |                                                                   | Dates to A                         | O December 2010                     | January 2011            | Evenuery 2011 0                                                                                                    |
| raduation Planner                        | э.                                   | Contraction of the local division of the local division of the loc |                   |                    |                                                                   | Bree                               | to He Ta Me Th Fr Ba                | Be He Ta We Th Fr Sa    | to He To We Th Fr Ka                                                                                                    |
| amportation                              | ЭĒ.                                  | Non-Household                                                                                                    | Contacts          |                    | Cenduandus                                                        |                                    | 1.2.3.1                             | -                       |                                                                                                    |
| 1993 (1997) (1997) (1997)<br>1993 (1997) | ×.                                   | * Jason Joheso                                                                                                    | 10                |                    |                                                                   |                                    | 42 14 13 14 17 -                    |                         | H IT H IT IT -                                                                                                    |
| chevel Cheskie                           | 3                                    | week Phone :                                                                                                    | (555)648-9541 Ref | lationship: Energe |                                                                   |                                    | 31 21 22 21 24                      | 11 11 11 11 11          | 11 31 31 38 21                                                                                                    |
| e Die Lief                               |                                      | Cell Phone 1                                                                                                    | (515.001.4829 64  | ardanc fin         |                                                                   |                                    | THE DAY, DR. LAR. DR. LAR.          |                         | and the second                                                                                                    |
| Mporta                                   | 31                                   | Other Phone :<br>Fread (                                                                                                    | Con Based and     | ettact Onsien:     | Servel Li                                                         | niste Garcel                       | Dates that are highlighted can be o | icked to one Bernard Be | in succession and the succession of the latter succession of the latter |
| terres and de s                          | -                                    |                                                                                                    |                   |                    |                                                                   |                                    | daily period details.               | Section 1               | ann an an State an an an Constan                                                                                                    |

### The Reports tool allow user to print schedules and missing assignments for the specified student.

| Calendar              | > |                                                       |
|-----------------------|---|-------------------------------------------------------|
| Schedule              | > | Missing Assignments                                   |
| Responsive Schedule   | > | Progress Report- Quarter 1                            |
| Attendance            | > | Printable HS Schedule Q1                              |
| Grades                | > | Printable HS Schedule Q2     Printable HS Schedule Q3 |
| Assessment            | > | Printable HS Schedule Q4                              |
| Fees                  | > |                                                       |
| To Do List 🥢          | > | Reports on this page require the                      |
| Reports               |   |                                                       |
| Demographics          | > |                                                       |
| Family                |   |                                                       |
| Messages              | > |                                                       |
| Discussions           | > |                                                       |
| Household Information | > |                                                       |
| Family Members        | > |                                                       |
| Calendar              | > |                                                       |
| Fees                  | > |                                                       |
| To Do List            | > |                                                       |
| User Account          |   |                                                       |
| Account Settings      | > |                                                       |
| Contact Preferences   | > |                                                       |

# The Assignments tool collects all assignments for the student with the focus on today. Click assignments to view details and scroll to see previous and future assignments. Use the Missing and Current Term buttons at the top to filter assignments.

LAN700-2 Language Arts 7

Teacher: Brian Domski

View the scoring rubric(s) and/or grading scale(s) for this class.

| Standards Summary                                              |                   |                  |            |          |                  |
|----------------------------------------------------------------|-------------------|------------------|------------|----------|------------------|
| Legend: 🔲 Final Grade 🔲 Grade Not Avail                        | able Yet          |                  |            |          |                  |
| Standard                                                       | -                 | Trimesters<br>T1 | Trim<br>T2 | esters   | Trimester:<br>T3 |
| Uses writing process to produce informative/narrativ<br>pieces | e/persuasive      |                  |            |          |                  |
| Uses strategies to read and comprehend a variety of texts      | f literature and  |                  |            |          |                  |
| Identifies and analyzes literary elements in a range of        | of genre texts    |                  |            |          |                  |
| Cites textual evidence to support analysis of what th<br>says  | e text explicitly |                  |            |          |                  |
| Work completion                                                |                   |                  |            |          |                  |
| Class participation                                            |                   |                  |            |          |                  |
| Term T1 Uses writing process to produce inf                    | ormative/narrat   | ive/persuas      | sive p     | pieces D | Detail           |
| Formative                                                      |                   |                  |            |          |                  |
| Name                                                           | Due Date          | Assigned [       | Date       | Score    | Comment          |
| goal letter                                                    | 09/09/2015        | 09/04/2          | 015        |          | *Missing         |
| Narrative Pretest                                              | 09/11/2015        | 09/11/2          | 015        |          | *Missing         |
| Persuasive Pretest                                             | 09/18/2015        | 09/18/2          | 015        | 0        | )                |
| Informative Pretest                                            | 09/25/2015        | 09/25/2          | 015        | E        | 8                |
| Summative                                                      |                   | 10               |            |          |                  |
| Name                                                           | Due Date          | Assigned [       | Date       | Score    | Comment          |
| "Thank You, M'am" Literary Analysis Paragraph                  | 09/29/2015        | 09/22/2          | 015        |          |                  |
| Irony Paragraph                                                | 10/06/2015        | 10/06/2          | 015        |          |                  |
| Term T1 Uses strategies to read and compre                     | hend a variety o  | of literature    | and        | texts De | etail            |
| Formative                                                      |                   |                  |            |          |                  |
| Name                                                           | Due Date          | Assigned [       | Date       | Score    | Comment          |
| 7th Grade Story Map                                            | 09/16/2015        | 09/15/2          | 015        | N        | 1                |
| Interlopers Questions                                          | 09/29/2015        | 09/29/2          | 015        | 0        | *Missing         |
| Summative                                                      |                   |                  |            |          |                  |
| Name                                                           | Due Date          | Assigned [       | Date       | Score    | Comment          |
| IT have believe believe by the second American Descent and     | 09/29/2015        | 09/22/2          | 015        |          |                  |
| Thank You, Mam Literary Analysis Paragraph                     |                   |                  |            |          |                  |

The Today view shows the selected student's schedule for the current day and any assignments due today or tomorrow. The schedule shows the courses, time of day, teachers name and room number.

| ∃ Infinite<br>Campus                   |                 |                                       | A 2                             |
|----------------------------------------|-----------------|---------------------------------------|---------------------------------|
| Message Center                         | Today Monday, A | ugust 5, 2019                         | Student Name Here               |
| Today current tab selected<br>Calendar | Period 1        | Language Arts 8<br>8:00 AM - 9:10 AM  | Snelling, Courtney A<br>Rm: 205 |
| Assignments                            | Period 2        | Physical Ed 8<br>9:13 AM - 10:23 AM   | Clark, Rebecca<br>Rm: GYM       |
| Grades<br>Grade Book Updates           | Period 3        | Social Sci 8<br>10:36 AM - 11:46 AM   | Kons, Nicolas<br>Rm: 210        |
| Attendance<br>Schedule                 | Period 4        | Math 8<br>11:49 AM - 12:59 PM         | Williamson, David<br>Rm: 208    |
| Reports                                | Advisory        | Advisory Grade 8<br>1:35 PM - 3:00 PM | Snelling, Courtney A<br>Rm: 205 |
| Discussions                            |                 |                                       |                                 |
| More                                   | ·               |                                       |                                 |

### **Assessing Student Score Report**

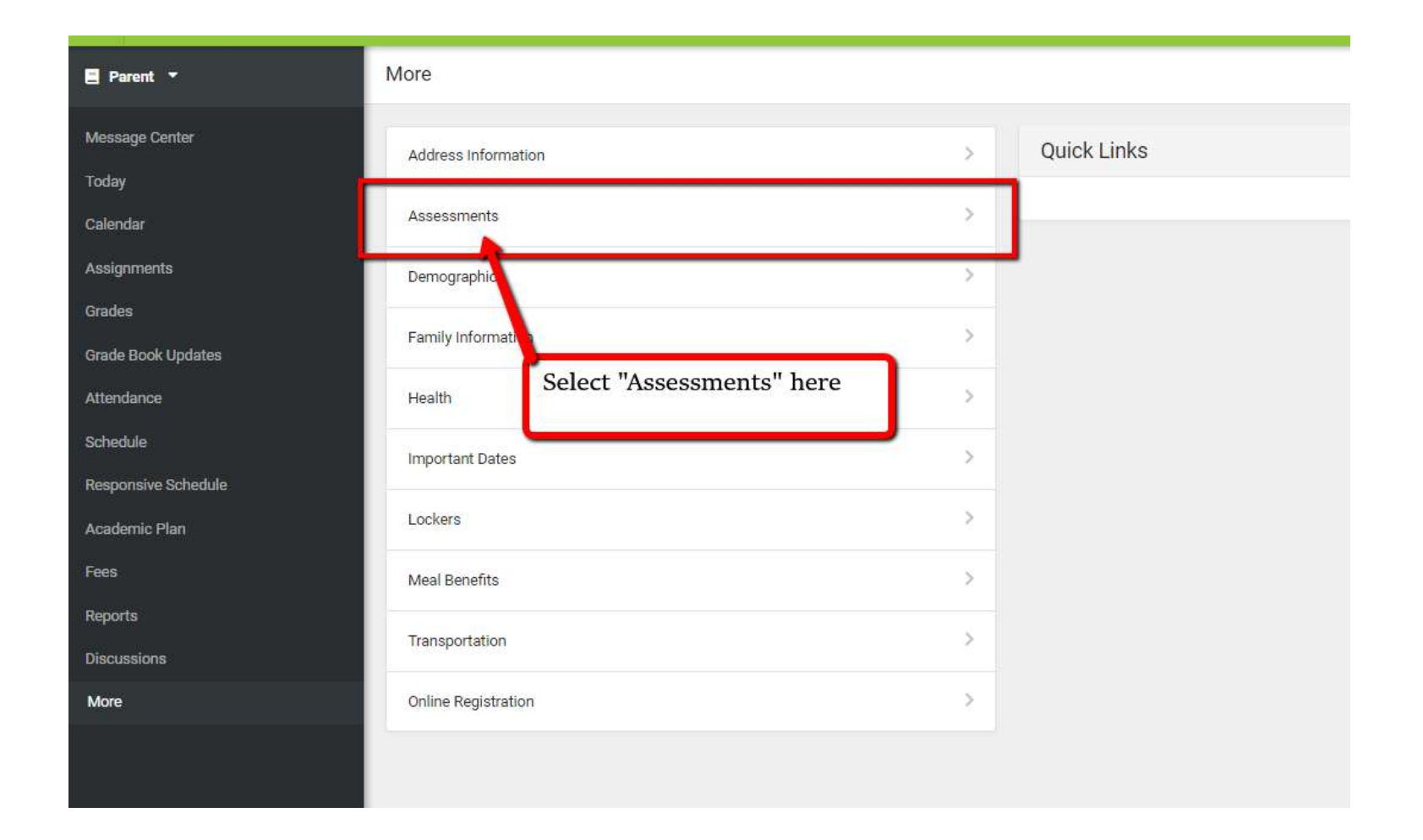

## **Thank You For Attending**

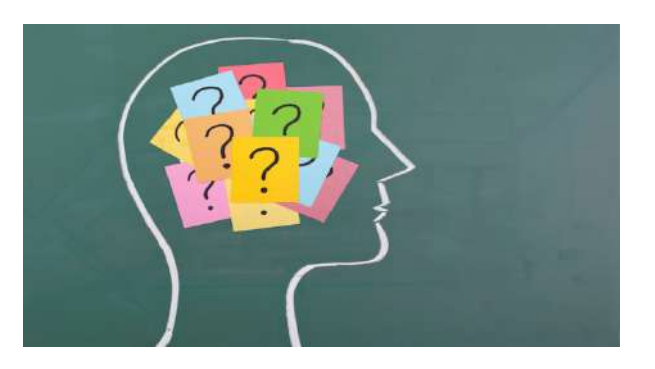

**Taji Givens-MCCall(Parent Liaison)** 

taji.givens-mccall@clayton.k12.ga.us

770-473-2890 Ext. 520123

678-249-9086 Cell Phone

https://020.clayton.k12.ga.us

**Facebook: Pointe South Middle School Vikings** 

Instagram: vikingpridepsms